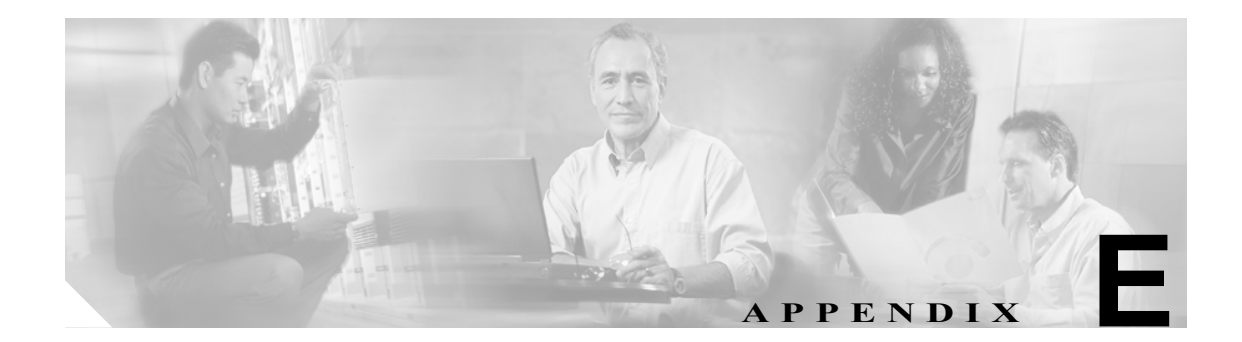

# サイト調査の実行

この付録では、サイト調査を行うときの ACU のサイト調査ツールの使用方法について説明します。 この付録では、次の項目について説明します。

- 概要 (P.E-2)
- 信号強度単位の指定 (P.E-3)
- Passive Mode の使用方法 (P.E-3)
- Active Mode の使用方法 (P.E-7)
- クライアントアダプタの強制的な再アソシエーション (P.E-14)

## 概要

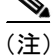

この付録は、無線ネットワークにおいて、インフラストラクチャ デバイスの最適な設置場所を決 定するサイト調査の担当者のみを対象としています。

サイト調査には、ACUのサイト調査ツールが役立ちます。このツールは RF レベルで動作し、ネットワークにおけるインフラストラクチャ デバイスの最適な設置場所とカバレッジ(重複)を特定するのに使用されます。サイト調査では、ネットワークの現在のステータスがクライアントアダプタから読み取られ、1秒間に4回表示されるため、ネットワークパフォーマンスを正確に測定することができます。表示されるフィードバックを使用すれば、クライアントアダプタとアソシエート先のアクセスポイント(または他のインフラストラクチャデバイス)との間で接続が途切れる可能性のある RF 信号レベルの低いエリアを排除できます。

サイト調査ツールは、次の2つのモードで動作します。

- Passive Mode: デフォルトのサイト調査モード。RFネットワークトラフィックを起動せずに、 クライアントアダプタが聞き取るトラフィックだけをリスンして、結果を表示します。Passive Mode を有効にするには、「Passive Mode の使用方法」の項(P.E-3)の手順に従ってください。
- Active Mode: クライアント アダプタは低レベルの RF パケットをアソシエート先のアクセス ポイントと積極的に交換し、その成功率を表示します。このモードでは、サイト調査の実行方 法(データ レートなど)を制御するパラメータも設定できます。Active Mode を有効にするに は、「Active Mode の使用方法」の項(P.E-7)の手順に従ってください。

### ガイドライン

サイト調査の実施にあたって、次のガイドラインに留意してください。

- サイト調査は、他のすべてのシステムとノイズ源が稼働中の状態で RF リンクが機能している 場合に実行します。
- サイト調査は、モバイルステーションから全体に対して実行します。
- Active Mode を使用するときは、すべての変数を動作時の値に設定してサイト調査を実行します。

### 補足情報

サイト調査の実施にあたっては、次の動作条件および環境条件も考慮してください。

- データレート:感度と無線範囲は、データビットレートに反比例します。したがって、無線 範囲は動作可能なデータレートが最も低いときに最大になり、レシーバ感度のしきい値は、無 線データが増加すると低下します。
- アンテナのタイプと配置:無線範囲を最大化するには、アンテナの適切な設定が不可欠です。 一般に、無線範囲はアンテナの高さに比例して広くなります。
- **物理的環境**:閉鎖または密集した場所よりも、見通しのよい開かれた場所のほうが無線範囲は 広くなります。また、動作環境に散乱している物が少ないほど、無線範囲は広くなります。
- 障害物:金属製の棚や鉄柱などの物理的な障害物があると、無線デバイスのパフォーマンスが 低下します。送信アンテナと受信アンテナの間に金属製の障害物がある場所には、無線デバイ スを配置しないでください。
- 建築資材:無線の貫通度は、建造物で使用されている建築資材によって大きく異なります。たとえば、ドライウォールの建造物では、コンクリートブロックの建造物よりも無線範囲が広くなります。また、金属や鉄製の建造物は無線信号の妨げになります。

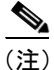

配置に影響する要素の詳細は、インフラストラクチャデバイスの資料を参照してください。

### 信号強度単位の指定

サイト調査画面での信号強度単位の表示方法を指定する手順は、次のとおりです。

- ステップ1 ACUを開きます。
- ステップ2 Preferences アイコンをクリックするか、Options ドロップダウン メニューから Preferences を選択 します。Aironet Client Utility Preferences 画面が表示されます。
- ステップ3 Signal Strength Display Units で、次のいずれかのオプションを選択します。
  - Percent:信号の強度をパーセントで表示します。
  - dBm:ミリワットを基準としたデシベル値で信号強度を表示します。
- ステップ4 OK をクリックして、変更を保存します。

### Passive Mode の使用方法

ステップ1 ACU を起動し、Site Survey アイコンをクリックするか、Commands ドロップダウン メニューから Site Survey を選択します。 クライアント アダプタがコンピュータにインストールされており、実行 中の場合、Site Survey - Passive Mode 画面が表示されます。

> 図 E-1 は、信号強度の値をパーセントで表した Site Survey - Passive Mode 画面であり、図 E-2 は、信 号強度の値を dBm で表した同画面の上部です。

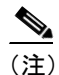

現在のプロファイル名が画面上部の括弧内に表示されます。

| Site Survey - 350 Series - Passive Mode - [C | )ffice]        |        |
|----------------------------------------------|----------------|--------|
| Signal Strength                              | Signal Quality |        |
| 97%                                          | 84%            |        |
|                                              |                |        |
| Link Speed 11 Mbps                           |                |        |
| Overall Link Quality                         | Excellent      |        |
| Associated Access Point                      | AP340-3836b7   |        |
| Access Point IP Address                      | 0.0.0          |        |
| Channel (Frequency)                          | 6 (2437 MHz)   |        |
|                                              |                |        |
|                                              |                |        |
|                                              |                |        |
|                                              |                |        |
|                                              |                |        |
|                                              |                |        |
| Restart Card Setup Start                     | OK Cancel Help | 121119 |

図 E-1 Site Survey - Passive Mode 画面(パーセント表示の信号強度)

#### 図 E-2 Site Survey - Passive Mode 画面(dBm 表示の信号強度)

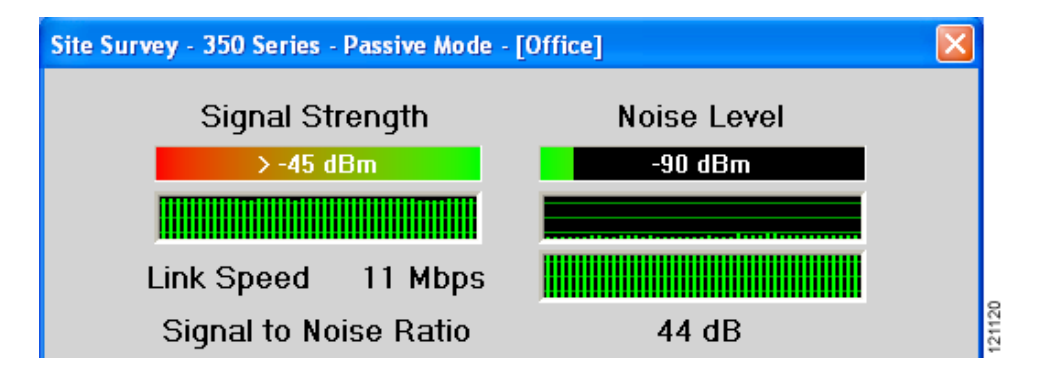

表 E-1 は、Site Survey - Passive Mode 画面に表示される情報とその説明を示しています。

#### 表 E-1 Passive Mode サイト調査の統計情報

| 統計情報                                   | 説明                                                                                                    |  |
|----------------------------------------|----------------------------------------------------------------------------------------------------|--|
| Signal Strength                        | すべての受信パケットの信号の強度。値が大きいほど、棒グラフが緑色になり、信号が強い<br>ことを示します。                                                                                 |  |
|                                        | 棒グラフの下のヒストグラムは、現在の信号の強度を視覚的に示しています。信号の強度の<br>違いは、緑色(最も強い)、黄色(中程度)、赤色(最も弱い)の3色で表されます。                                                  |  |
|                                        | <br> 値の範囲: 0 ~ 100% または -95 ~ -45dBm                                                                                                  |  |
| Signal Quality(2.4GHz ク<br>ライアント アダプタ) | すべての受信パケットの信号の品質。値が大きいほど、棒グラフが緑色になり、信号が明瞭<br>であることを示します。                                                                              |  |
|                                        | 棒グラフの下のヒストグラムは、現在の信号の品質を視覚的に示しています。信号の品質の<br>違いは、緑色(最も高い)、黄色(平均的)、赤色(最も低い)の3色で表されます。                                                  |  |
|                                        | 値の範囲:0~100%                                                                                                    |  |
|                                        |                                                                                                    |  |
|                                        | <ul> <li>(注) この設定が表示されるのは、2.4GHz クライアント アダプタの場合で、信号強度を<br/>パーセントで表示するように選択した場合だけです。詳細は、「信号強度単位の指定」<br/>の項(P.E-3)を参照してください。</li> </ul> |  |
| Noise Level(2.4GHz クラ<br>イアント アダプタ)    | 2.4GHz 帯域での背景の無線周波エネルギーのレベル。値が小さいほど、棒グラフが緑色になり、背景ノイズが弱いことを示します。                                                                       |  |
|                                        | 棒グラフの下のヒストグラムは、現在の背景ノイズのレベルを視覚的に示しています。背景<br>ノイズレベルの違いは、緑色(最も低い)、黄色(中程度)、赤色(最も高い)の3色で表さ<br>れます。                                       |  |
|                                        | 値の範囲:–100 ~ –45dBm                                                                                                    |  |
|                                        |                                                                                                    |  |
|                                        | <ul> <li>(注) この設定が表示されるのは、2.4GHz クライアント アダプタの場合で、信号強度を<br/>dBm で表示するように選択した場合だけです。詳細は、「信号強度単位の指定」の項<br/>(P.E-3) を参照してください。</li> </ul> |  |
| Beacons Received (5GHz<br>クライアントアダプタ)  | 受信予定のビーコン パケットに対する受信したビーコン パケットの割合。値が大きいほど、<br>棒グラフが緑色になり、信号が明瞭であることを示します。                                                            |  |
|                                        | <ul> <li>アクセスポイントは、1秒あたり10ビーコンを送信します。その場合、クライアントアダプタは、5秒間で50ビーコンパケットを受信すると予想できます。40パケットしか受信しない場合、受信されたビーコンの割合は80%になります。</li> </ul>    |  |
|                                        | 値の範囲: $0\sim 100\%$                                                                                                    |  |
|                                        |                                                                                                    |  |
|                                        | (注) この設定は 5GHz クライアント アダプタだけで表示されます。                                                                                                  |  |
| Link Speed                             | Passive Mode では、サイト調査ツールは、送信されるネットワーク トラフィックを監視し、<br>データ レートはパケットの送信レートを反映します。                                                        |  |
|                                        | Link Speed ヒストグラムは、クライアントアダプタがパケットを送信するときの現在の速度<br>を視覚的に示しています。リンク速度の違いは、緑色(最も速い)、黄色(中程度)、赤色(最<br>も遅い)の3色で表されます。                      |  |
|                                        |                                                                                                    |  |

| 統計情報                    | 説明                                                                                                    |
|-------------------------|----------------------------------------------------------------------------------------------------|
| Overall Link Quality    | アクセス ポイントと通信するためのクライアント アダプタの能力。                                                                                                   |
|                         | 值: Not Associated、Poor、Fair、Good、Excellent                                                                                         |
|                         |                                                                                                    |
|                         | (注) この設定が表示されるのは、2.4GHz クライアント アダプタ(ただし、信号強度を<br>パーセントで表示するように選択した場合)および 5GHz クライアント アダプタで<br>す。詳細は、「信号強度単位の指定」の項(P.E-3)を参照してください。 |
| Signal to Noise Ratio   | 信号強度とノイズ レベルの差。値が大きいほど、アクセス ポイントと通信するためのクライ                                                                                        |
| (2.4GHz クライアントア         | アントアダプタの能力が高くなります。                                                                                                    |
| ダプタ)                    | 値の範囲: 0~90dB                                                                                                    |
|                         |                                                                                                    |
|                         | (注) この設定が表示されるのは、2.4GHz クライアント アダプタの場合で、信号強度を<br>dBm で表示するように選択した場合だけです。詳細は、「信号強度単位の指定」の項<br>(P.E-3) を参照してください。                    |
| Associated Access Point | クライアント アダプタがアソシエートされているアクセス ポイント。このフィールドが表示                                                                                        |
|                         | されるのは、クライアント アダプタがインフラストラクチャ モードで動作し、アクセス ポ                                                                                        |
|                         | イントに名前が設定され、Aironet Extensions が有効になっている場合だけです(アクセス ポ                                                                              |
|                         | イントでは Cisco IOS リリース 12.2(4)JA 以降が実行されていること)。                                                                                      |
|                         |                                                                                                    |
|                         | (注) アクセス ポイント名が 15 文字を超えている場合でも、このフィールドには 15 文字<br>までしか表示されません。                                                                    |
| Access Point IP Address | クライアント アダプタがアソシエートしているアクセス ポイントの IP アドレス。この                                                                                        |
|                         | フィールドが表示されるのは、クライアントアダプタがインフラストラクチャモードで動作                                                                                          |
|                         | し、アクセス ポイントに IP アドレスが設定され、Aironet Extensions が有効になっている場                                                                            |
|                         | 谷たけです(アクセス ホイントでは Cisco IOS リリース 12.2(4)JA 以降が実行されているこ                                                                             |
|                         |                                                                                                    |
|                         |                                                                                                    |
|                         | (注) Aironet Extensions が無効になっている場合、アソシエートされたアクセス ボイント<br>の IP アドレスは 0.0.0.0 と表示されます。                                               |
| Channel (Frequency)     | クライアント アダプタが通信用チャネルとして現在使用している周波数。                                                                                                 |
|                         | <br>値: クライアントアダプタの無線および規制地域により異なる。                                                                                                 |

#### 表 E-1 Passive Mode サイト調査の統計情報 (続き)

ステップ2 Active Mode でのサイト調査を有効にする場合は、「Active Mode の使用方法」の項(P.E-7)に進ん でください。それ以外の場合は、OK または Cancel をクリックして、サイト調査アプリケーション を終了します。

# Active Mode の使用方法

Active Mode のサイト調査を実行して、クライアント アダプタが RF パケットを送受信する際の現 在の能力を表示する手順は、次のとおりです。

**ステップ1** Site Survey - Passive Mode 画面 (図 E-1 を参照) で Setup ボタンをクリックします。Site Survey Active Mode Setup 画面が表示されます (図 E-3 を参照)。

| Site Survey Active Mode Setup              |                                    |
|--------------------------------------------|------------------------------------|
| Destination MAC Address:                   | ):40:96:38:36:B7                   |
| 🗌 Continuous Link Test 🔽 D                 | estination Is Another Cisco Device |
| Number of Packets: 100                     | Packet Size: 512                   |
| -<br>-<br>1 999                            | 30 1450                            |
| Data Retries:                              | 30 1430                            |
| • None [                                   | Data Rate: 11 Mbps 📃               |
| O Default Retries                          |                                    |
| Delay Between Packets 1<br>(milliseconds): |                                    |
|                                            |                                    |
| 1 2048                                     | Packet Tx Type:                    |
| Percent Success Threshold: 75              | Unicast                            |
|                                            | Multicast                          |
| 0 100                                      |                                    |
| Defaults                                   | Cancel Help                        |

#### 図 E-3 Site Survey Active Mode Setup 画面

表 E-2 は、サイト調査の実行方法を制御するパラメータとその説明を示しています。表内の手順に 従って、パラメータを設定してください。 

#### 表 E-2 Active Mode サイト調査のパラメータ

| パラメータ                                          | 説明                                                                                                    |                                                                              |
|------------------------------------------------|----------------------------------------------------------------------------------------------------|------------------------------------------------------------------------------|
| Destination MAC Address                        | テストに使用するアクセス ポイント (インフラストラクチャ モードの場合) または他のク<br>イアント (アドホック モードの場合)の MAC アドレス。                                                                                                    |                                                                              |
|                                                | <b>デフォルト:</b> クライアン<br>ストラクチ・                                                                                                    | ト アダプタがアソシエートしているアクセス ポイント(インフラ<br>r モードの場合)の MAC アドレス。                      |
|                                                |                                                                                                    |                                                                              |
|                                                | (注) テスト中、クライ<br>め、単一セルのサ                                                                                                    | アント アダプタは他のアクセス ポイントにローミングされないた<br>イズを測定することができます。                           |
| Continuous Link Test                           | <b>OK</b> または <b>Stop</b> をクリック<br>にします。テストは Numb<br>プされます。                                                                                                    | クするまでテストを続行させるには、このチェックボックスをオン<br>er of Packets フィールドに指定したパケットの数だけ繰り返しルー     |
|                                                | デフォルト:オフ                                                                                                    |                                                                              |
| Destination Is Another<br>Cisco/Aironet Device | このチェックボックスは、Destination MAC Address フィールドに入力したデバイスが Cisco<br>Aironet アクセス ポイント (インフラストラクチャ モードの場合) またはクライアント (ア<br>ドホック モードの場合) であることを示します。これを選択すると、Cisco Aironet デバイス<br>からクライアントに送信されるパケットに、宛先との送受信に失敗したパケット数や、再試<br>行の割合などの補足情報が付加されます。またこの情報は、Site Survey - Active 画面にも表示<br>されます。<br>Destination MAC Address フィールドに指定したデバイスが Cisco Aironet デバイスでない場合<br>は、このチェックボックスをオフにしておきます。この場合、クライアント アダプタからク |                                                                              |
|                                                | ライアントアダプタに戻るループバックパケットが送信されます。                                                                                                    |                                                                              |
|                                                | デフォルト:オン                                                                                                    |                                                                              |
| Number of Packets                              | テスト中に送信されるパケ                                                                                                    | 「ットの数。                                                                       |
|                                                | 値の範囲: 1~999                                                                                                    |                                                                              |
|                                                | デフォルト・100                                                                                                    |                                                                              |
| Packet Size                                    | アスト中に送信されるパケットのサイズ。通常のシステム稼働時に使用される一般的なサイズを選択します。         値の範囲: 30~1450                                                                                                    |                                                                              |
|                                                |                                                                                                    |                                                                              |
|                                                | デフォルト:512                                                                                                    |                                                                              |
| Data Retries                                   | 宛先デバイスから確認応答(Ack)が返ってこない場合に送信を再試行する回数。<br>デフォルト: None                                                                                                    |                                                                              |
|                                                |                                                                                                    |                                                                              |
|                                                | 再試行値                                                                                                    | 説明                                                                           |
|                                                | None                                                                                                    | 再試行を行わない。                                                                    |
|                                                | Default Retries                                                                                                    | ファームウェアの再試行のデフォルト値 (2.4GHz クライアントア<br>ダプタは 16、5GHz クライアント アダプタは 32) が使用されます。 |

#### 表 E-2 Active Mode サイト調査のパラメータ (続き)

| パラメータ                     | 説明                                                                                                    |                                                          |
|---------------------------|----------------------------------------------------------------------------------------------------|----------------------------------------------------------|
| Data Rate                 | <ul> <li>パケットが送信されるときのビットレート。テスト中はレートのシフトは起こりません。これは、無線ファームウェアに組み込まれているエコーテストに、この機能がサポートされていないためです。</li> <li> <b>値</b>: 1、2、5.5、または11Mbps (2.4GHz クライアントアダプタの場合)、</li></ul> |                                                          |
|                           |                                                                                                    |                                                          |
|                           | デフォルト: 11Mbps(2.4<br>54Mbps(5G                                                                                                    | GHz クライアント アダプタの場合)、<br>Hz クライアント アダプタの場合)               |
| Delay Between Packets     | 成功した送信から次に成功した送信までの遅延(ミリ秒単位)。                                                                                                    |                                                          |
|                           | 値の範囲: 1~2048ms<br>デフォルト: 50ms                                                                                                    |                                                          |
|                           |                                                                                                    |                                                          |
| Percent Success Threshold | d 欠落しなかったパケットの割合。                                                                                                    |                                                          |
|                           | このパラメータは、Percent Successful ヒストグラムの赤色の線を制御します。この値以上の<br>割合は緑色の棒線で表示され、この値を下回る割合は黄色の棒線で表示されます。                                                                               |                                                          |
|                           | 値の範囲: $0 \sim 100\%$                                                                                                    |                                                          |
|                           | デフォルト: 75                                                                                                    |                                                          |
| Packet Tx Type            | テスト中に送信されるパケットタイプ。<br>デフォルト: Unicast                                                                                                    |                                                          |
|                           |                                                                                                    |                                                          |
|                           | パケット タイプ                                                                                                    | 説明                                                       |
|                           | Unicast                                                                                                    | ユニキャストパケットを使用すると、システムは宛先から Ack を<br>受信できるので、再試行が可能になります。 |
|                           | Multicast                                                                                                    | マルチキャストパケットを使用すると、テスト中にパケットの再<br>試行は発生しません。              |

- ステップ2 パラメータを設定したら、OK をクリックして、設定を保存します。Site Survey Passive Mode 画面 が表示されます(図 E-1 を参照)。
- ステップ3 Start ボタンをクリックして、サイト調査テストを実行します。Site Survey Active Mode 画面が表示されます。

図 E-4 は、信号強度の値をパーセントで表した Site Survey - Active Mode 画面を示しています。また、図 E-5 は、信号強度の値を dBm で表した同画面の上部を示しています。

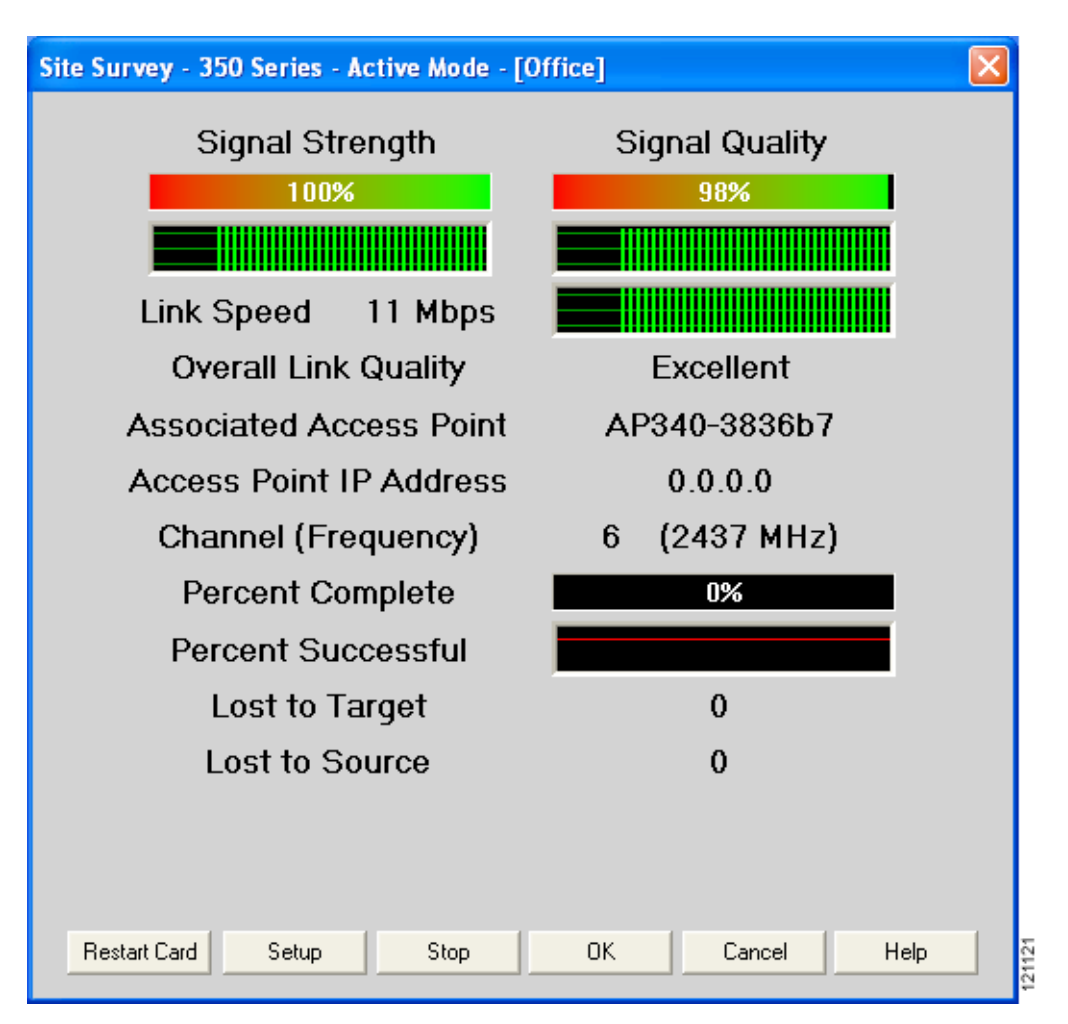

#### 図 E-4 Site Survey - Active Mode 画面(パーセント表示の信号強度)

#### 図 E-5 Site Survey - Active Mode 画面の上部(dBm 表示の信号強度)

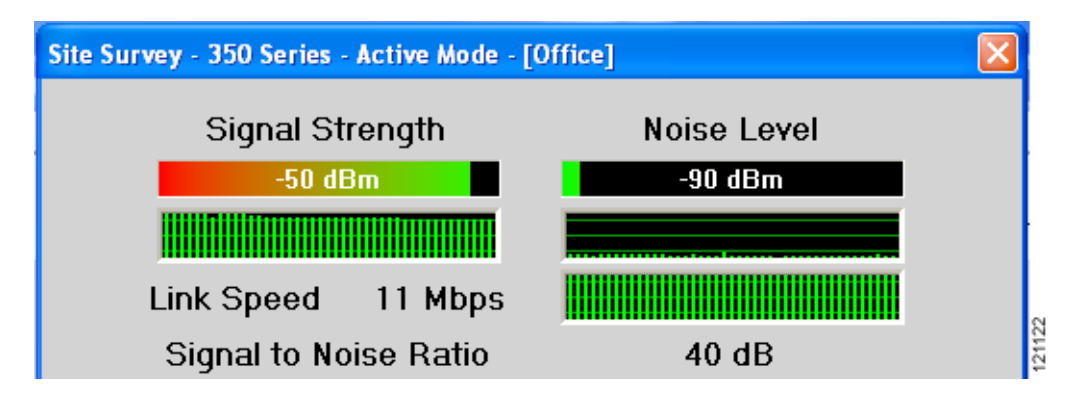

表 E-3 は、サイト調査テストの実行中に Site Survey - Active Mode 画面に表示される情報とその説明 を示しています。

#### 表 E-3 Active Mode サイト調査の統計情報

| 統計情報                                   | 説明                                                                                                    |
|----------------------------------------|----------------------------------------------------------------------------------------------------|
| Signal Strength                        | すべての受信パケットの信号の強度。値が大きいほど、棒グラフが緑色になり、信号が強い<br>ことを示します。                                                                              |
|                                        | 棒グラフの下のヒストグラムは、現在の信号の強度を視覚的に示しています。信号の強度の<br>違いは、緑色(最も強い)、黄色(中程度)、赤色(最も弱い)の3色で表されます。                                               |
|                                        | <b>値の範囲:</b> 0~100% または-95~-45dBm                                                                                                  |
| Signal Quality(2.4GHz ク<br>ライアント アダプタ) | すべての受信パケットの信号の品質。値が大きいほど、棒グラフが緑色になり、信号が明瞭<br>であることを示します。                                                                           |
|                                        | 棒グラフの下のヒストグラムは、現在の信号の品質を視覚的に示しています。信号の品質の<br>違いは、緑色(最も高い)、黄色(平均的)、赤色(最も低い)の3色で表されます。                                               |
|                                        | 値の範囲: $0\sim 100\%$                                                                                                    |
|                                        |                                                                                                    |
|                                        | (注) この設定が表示されるのは、2.4GHz クライアント アダプタの場合で、信号強度を<br>パーセントで表示するように選択した場合だけです。詳細は、「信号強度単位の指定」<br>の項(P.E-3)を参照してください。                    |
| Noise Level(2.4GHz クラ<br>イアント アダプタ)    | 2.4GHz 帯域で背景に分布する無線周波エネルギーのレベル。値が小さいほど、棒グラフが緑<br>色になり、背景ノイズが弱いことを示します。                                                             |
|                                        | 棒グラフの下のヒストグラムは、現在の背景ノイズのレベルを視覚的に示しています。背景<br>ノイズレベルの違いは、緑色(最も低い)、黄色(中程度)、赤色(最も高い)の3色で表さ<br>れます。                                    |
|                                        | 値の範囲: -100 ~ -45dBm                                                                                                    |
|                                        |                                                                                                    |
|                                        | (注) この設定が表示されるのは、2.4GHz クライアント アダプタの場合で、信号強度を<br>dBm で表示するように選択した場合だけです。詳細は、「信号強度単位の指定」の項<br>(P.E-3) を参照してください。                    |
| Beacons Received (5GHz<br>クライアントアダプタ)  | 受信予定のビーコン パケットに対する受信したビーコン パケットの割合。値が大きいほど、<br>棒グラフが緑色になり、信号が明瞭であることを示します。                                                         |
|                                        | <ul> <li>アクセスポイントは、1秒あたり10ビーコンを送信します。その場合、クライアントアダプタは、5秒間で50ビーコンパケットを受信すると予想できます。40パケットしか受信しない場合、受信されたビーコンの割合は80%になります。</li> </ul> |
|                                        | 値の範囲: $0 \sim 100\%$                                                                                                    |
|                                        |                                                                                                    |
|                                        | (注) この設定は 5GHz クライアント アダプタだけで表示されます。                                                                                               |

#### 表 E-3 Active Mode サイト調査の統計情報 (続き)

| 統計情報                    | 説明                                                                                                    |  |
|-------------------------|----------------------------------------------------------------------------------------------------|--|
| Link Speed              | クライアント アダプタがアソシエート先のアクセス ポイントとパケットを送受信している<br>ときの速度。                                                                                                    |  |
|                         | Link Speed ヒストグラムは、クライアントアダプタがパケットを送信するときの現在の速度<br>を視覚的に示しています。リンク速度の違いは、緑色(最も速い)、黄色(中程度)、赤色(最<br>も遅い)の3色で表されます。                                                                                                    |  |
|                         | <ul> <li>値: 1、2、5.5、または11Mbps(2.4GHzクライアントアダプタの場合)、</li> <li>6、9、12、18、24、36、48、または54Mbps(5GHzクライアントアダプタの場合)</li> </ul>                                                                                                |  |
| Overall Link Quality    | アクセス ポイントと通信するためのクライアント アダプタの能力。                                                                                                    |  |
|                         | 值: Not Associated、Poor、Fair、Good、Excellent                                                                                                    |  |
|                         | <ul> <li>▲</li> <li>(注) この設定が表示されるのは、2.4GHz クライアント アダプタ(ただし、信号強度を<br/>パーセントで表示するように選択した場合)および 5GHz クライアント アダプタで<br/>す。詳細は、「信号強度単位の指定」の項(P.E-3)を参照してください。</li> </ul>                                                    |  |
| Signal to Noise Ratio   | 信号強度とノイズ レベルの差。値が大きいほど、アクセス ポイントと通信するためのクライ                                                                                                    |  |
| (2.4GHz クライアントア         | アントアダプタの能力が高くなります。                                                                                                    |  |
| タブタ)                    | 値の範囲: 0~90dB                                                                                                    |  |
|                         |                                                                                                    |  |
|                         | (注) この設定が表示されるのは、2.4GHz クライアント アダプタの場合で、信号強度を<br>dBm で表示するように選択した場合だけです。詳細は、「信号強度単位の指定」の項<br>(P.E-3)を参照してください。                                                                                                    |  |
| Associated Access Point | クライアント アダプタがアソシエートされているアクセス ポイント。このフィールドが表示<br>されるのは、クライアント アダプタがインフラストラクチャ モードで動作し、アクセス ポ<br>イントに名前が設定され、Aironet Extensions が有効になっている場合だけです(アクセス ポ<br>イントでは Cisco IOS リリース 12.2(4)JA 以降が実行されていること)。                   |  |
|                         |                                                                                                    |  |
|                         | (注) アクセス ポイント名が 15 文字を超えている場合でも、このフィールドには 15 文字<br>までしか表示されません。                                                                                                    |  |
| Access Point IP Address | クライアント アダプタがアソシエートしているアクセス ポイントの IP アドレス。この<br>フィールドが表示されるのは、クライアント アダプタがインフラストラクチャ モードで動作<br>し、アクセス ポイントに IP アドレスが設定され、Aironet Extensions が有効になっている場<br>合だけです(アクセス ポイントでは Cisco IOS リリース 12.2(4)JA 以降が実行されているこ<br>と)。 |  |
|                         | <ul> <li>▲</li> <li>(注) Aironet Extensions が無効になっている場合、アソシエートされたアクセス ポイントの IP アドレスは 0.0.0.0 と表示されます。</li> </ul>                                                                                                    |  |
| Channel (Frequency)     | クライアントアダプタが通信用チャネルとして現在使用している周波数。                                                                                                    |  |
|                         | <b>値</b> : クライアントアダプタの無線および規制地域により異なる。                                                                                                    |  |
| Percent Complete        | Number of Packets フィールドに指定した数値に基づいて送信されたパケットの割合。                                                                                                    |  |

#### 表 E-3 Active Mode サイト調査の統計情報 (続き)

| 統計情報               | 説明                                                                                                    |  |
|--------------------|----------------------------------------------------------------------------------------------------|--|
| Percent Successful | 送信が成功したパケットの割合。<br>Percent Successful ヒストグラムは、欠落しなかったパケットの割合を視覚的に示しています。<br>Percent Success Threshold に設定した値は赤色の線で示されます。この値以上の割合は緑色の<br>棒線で表示され、この値を下回る割合は黄色の棒線で表示されます。 |  |
|                    |                                                                                                    |  |
|                    | (注) 詳細は、表 E-2 の Percent Success Threshold パラメータを参照してください。                                                                                                    |  |
| Lost to Target     | アクセス ポイントへの送信が失敗したパケットの数。                                                                                                    |  |
| Lost to Source     | アクセス ポイントから正常に受信できなかったパケットの数。                                                                                                    |  |

- **ステップ4** Stop ボタンをクリックするか、または Percent Complete の値が 100% に達すると、Active Mode は Passive Mode に戻ります。
- ステップ5 OK または Cancel をクリックして、サイト調査アプリケーションを終了します。

### クライアント アダプタの強制的な再アソシエーション

クライアント アダプタは、アクセス ポイントとのアソシエーションをできるだけ長い間維持しよ うとします。そのため、サイト調査をエリアの境界付近で実行する場合、現在アソシエートされて いるアクセス ポイントとのアソシエーションを強制的に解除して別のアクセス ポイントとアソシ エートし直すには、クライアント アダプタの再初期化(再起動)が必要になる場合があります。

(注)

クライアントアダプタを再起動すると、無線ネットワーク接続が失われることがあります。

サイト調査中に、クライアント アダプタと現在のアクセス ポイントとのアソシエーションを強制 的に解除して、別のアクセス ポイントにアソシエートし直す手順は、次のとおりです。

- ステップ1 Site Survey 画面の下部で Restart Card ボタンをクリックします。
- **ステップ2** 選択内容を確認するプロンプトが表示されたら、Yes をクリックします。ドライバによってクライ アント アダプタの無線が停止し、パラメータ設定が変更されていなくても設定が書き込まれた後、 無線が再起動します。